# LetUknow User Guide

MH Software

I

# **Table of Contents**

|          | Foreword               | 0      |
|----------|------------------------|--------|
| Part I   | Contents               | 3      |
| Part II  | Contacting MH Software | 4      |
| Part III | Introducing LetUknow   | 4      |
| 1<br>2   | What does it do?       | 4<br>5 |
| Part IV  | Main Screen            | 5      |
| 1        | File Menu              | 6      |
| 2        | View Menu              | 7      |
| 3        | lools Menu             | 7      |
| 4<br>5   | Main Toolbar           | 7<br>8 |
| Part V   | Jobs                   | 8      |
| 1        | Add a job              | 8      |
| 2        | Job types              | 9      |
| 3        | Notification 1         | 0      |
| 4        | Duplicate a job 1      | 1      |
| 5        | Edit a job 1           | 1      |
| 6        | Delete a job 1         | 1      |
| 7        | Select jobs 1          | 1      |
| 8        | Run all jobs 1         | 2      |
| 9        | Run selected job 1     | 2      |
| 10       | Successful job         | 12     |
| 11       | Failed job 1           | 3      |
| Part VI  | Administer users 1     | 4<br>5 |
| Part VII | Options 1              | 6      |
| 1        | email MAPI 1           | 6      |
| 2        | email SMTP 1           | 7      |
| 3        | on screen 1            | 7      |
| 4        | jobs/notify1           | 8      |
| 5        | reports 1              | 9      |

|           | Contents              | П  |
|-----------|-----------------------|----|
| Part VIII | Message builder       | 21 |
| Part IX   | Log                   | 22 |
| 1         | print yesterday's log | 23 |
| 2         | Export log            | 23 |
| Part X    | System tray           | 23 |
| Part XI   | Context menu          | 24 |
| Part XII  | About                 | 24 |
| Part XIII | Tip of the day        | 24 |
| Part XIV  | Exit                  | 24 |
|           | Index                 | 25 |

#### LetUKnow Contents

3 1

#### Introduction

- What does it do?
- Useful Features
- Contact MHSoftware

#### Jobs

- Add a job
- Job Schedule
- Job types
- Notification
- Select jobs to run

#### Users

- Administer users
- Specify notification methods

#### Logging and reporting

- View log
- Export log
- Print yesterday's log
- Email reports to users

#### Configure your notification and logging options

- Options
- Message Builder

4

### 2 Contacting MH Software

- Contact MH Software at info@mhsoftware.co.uk
- Visit them on the web at <u>mhsoftware.co.uk</u>
- Alternatively you can write to:

MH Software Wynford Industrial Park Belbins Romsey Hants UK SO51 0PE

Back to Main Screen

Back to Contents Page

### 3 Introducing LetUknow

#### 3.1 What does it do?

LetUknow provides a "peace of mind" method of monitoring your LAN and resources. You can specify numerous jobs and tests in advance on a "set and forget" basis. LetUknow then runs these jobs at regular intervals chosen by you. If a test fails, the appropriate individuals are notified immediately via email, network messaging or printed copy, letting you respond to a problem before your users start to complain.

IP LetUknow is a "must-have" utility for anyone supporting a range of IT equipment.

Back to Main Screen

#### LetUKnow 3.2

5

#### **Useful Features**

LetUknow has been developed for easy use and provides many useful features including:

- Set "ping" tests" for each server, router or other network component on your LAN or WAN
- Supports up to 50 users
- Set free disk space thresholds for all shared drives
- Set checks for maximum size of any folder on the network.
- Check for existence of a specified file on the network
- Check UNC path availability
- All tests executed automatically according to your specified schedule
- Select users to be notified and <u>notification methods</u> to be employed
- View log of all completed tests or just those that have passed or failed
- Export log as a CSV file to your spreadsheet or database application
- Select specific tests to run with a simply mouse click.
- Configure Reports and email them to selected users.

Back to Main Screen

**Back to Contents Page** 

#### Main Screen 4

LetUknow has been developed for easy use and all main functions are readily accessed from the main user screen.

Click on the image for more details.

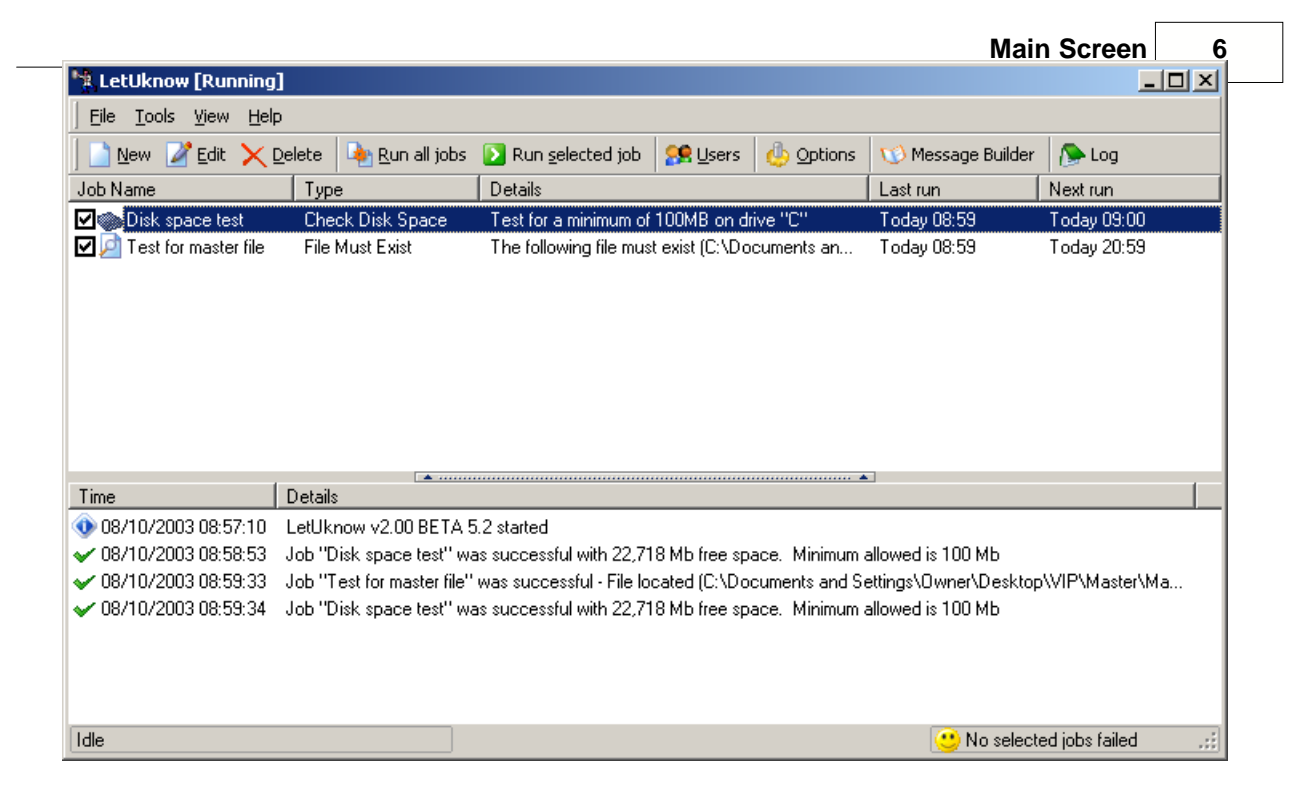

#### Back to Contents Page

#### 4.1 File Menu

Click on image for more details.

| <u> </u> ew      | Ins    |
|------------------|--------|
| 눹 New duplicate  | Ctrl+C |
| 📝 <u>E</u> dit   | Ctrl+E |
| 🗙 <u>D</u> elete | Del    |
| 🚺 E <u>x</u> it  | Ctrl+X |

Back to Main Screen

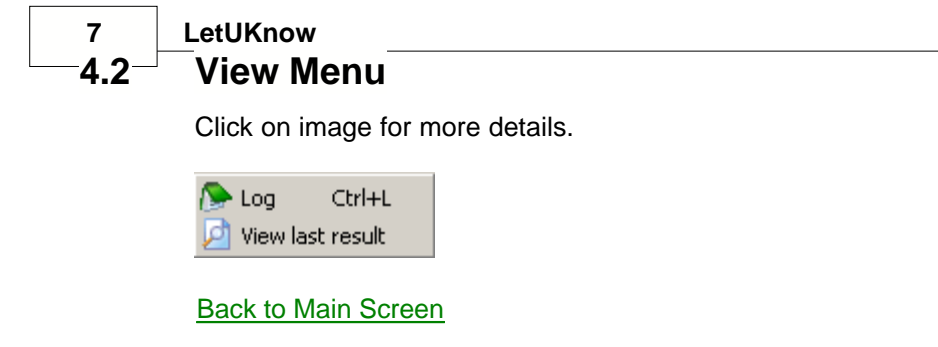

Back to Contents Page

#### 4.3 Tools Menu

Click on image for more details.

| ٩  | Options        | Ctrl+O  |
|----|----------------|---------|
| 22 | <u>U</u> sers  | Ctrl+U  |
| Ø  | Message Build  | der     |
| 4  | Print Yesterda | ays Log |
|    |                |         |

Back to Main Screen

Back to Contents Page

#### 4.4 Help Menu

Click on image for more details.

About Tip of the day Contents F1

Back to Main Screen

|              | Main Screen | 8 |
|--------------|-------------|---|
| Main Toolbar |             |   |

All main functions can be accessed from the main toolbar. Click on the image for more details.

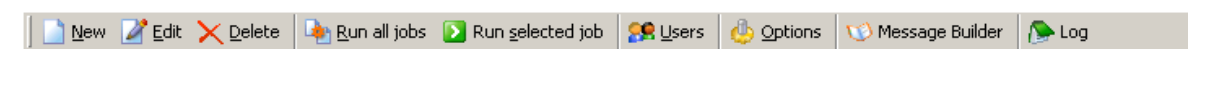

Back to Main Screen

Back to Contents Page

### 5 Jobs

4.5

#### 5.1 Add a job

To add a new job, click on the <u>main toolbar</u> or select "New" from the <u>File menu</u>. The Job Details dialog will be displayed.

| Job Details                                                                                                    | ×    |
|----------------------------------------------------------------------------------------------------|------|
| Configure your jobs and select users to receive notifications                                                                                                    | ₫    |
| Job Details Notification                                                                                                    |      |
| Job <u>N</u> ame                                                                                                    |      |
| Test for master file Accelerate on failure                                                                                                    |      |
| Job <u>Type</u> Run every Run every                                                                                                    |      |
| File must exist <ul> <li>12 thours</li> <li>1 thours</li> <li>index is the index is the index is th</li></ul> |      |
| File                                                                                                    | _    |
| File         C:\Documents and Settings\Owner\Desktop\VIP\Master\Master                                                                                                    | 2    |
|                                                                                                    |      |
| OK & Run <u>O</u> K <u>C</u> ar                                                                                                    | ncel |

Enter a **Job Name** and select the <u>Job Type</u> from the drop-down list. Depending on which type of test you choose, you will be prompted for various data. In the above example, "File must exist" has been selected and so you are prompted for the location of the file that must exist. Click to browse for the file. See job types for details of other tests.

#### Schedule

You can schedule how often your job will run, in hours and minutes. A default **Jobs time** can be set from the <u>Options menu</u>. If the **Accelerate on failure** box is checked, you can choose the new interval at which the test will be performed.

#### LetUKnow Notification

9

Click the notification tab to configure notification methods.

When you have entered the required settings you can save the job by clicking **OK** or can choose to run it immediately by clicking **OK & Run**.

Back to Main Screen

Back to Contents Page

#### 5.2 Job types

The following tests can be scheduled using LetUknow:

Ping test- enter the IP address/ PC name and the timeout interval for the ping in milliseconds.

File must exist-enter the location of the file.

File must not exist-enter the location of the file.

Check Folder size- enter the location of the folder and the maximum size allowed in Mb.

Check UNC availability-enter UNC location.

Check for low disk space-specify drive and minimum space allowed in Mb.

Check file size-enter file location and maximum size allowed in Mb.

Back to Main Screen

10

#### 5.3 Notification

| Job Details                                    | ×                                                                                                    |
|------------------------------------------------|----------------------------------------------------------------------------------------------------|
| Configure your jobs and select                 | users to receive notifications                                                                                           |
| Job Details Notification                       |                                                                                                    |
| User(s) to Notify                              |                                                                                                    |
| John Growler<br>Steve Ruddle<br>Trudie England | Choose users<br>Notification Frequency<br>Every fail ▼<br>Additional Message (Message Builder)<br><not entered=""></not> |
| Play sound notification                        |                                                                                                    |
| Failed notification sound                      | Successful notification sound                                                                                            |
|                                                | OK & Run OK Cancel                                                                                                    |

LetUknow allows you to specify **who** and **when** to notify about a test result. Click "Choose users" to select exactly who will be notified from a list of all <u>configured users</u>. Additional users can easily be <u>added to the list</u>.

Select when users will be notified by specifying the "Notification Frequency". The options are:

- Every fail
- Every fail, single successful
- Single fail, single successful

An **Additional Message** can be appended to the standard test result. New messages can be configured using the <u>Message Builder</u>.

If the **Play sound notification** box is checked, an audible alert will be played to the selected users. Click  $\stackrel{\frown}{\Longrightarrow}$  to browse for the appropriate WAV files.

Prou can specify the **notification methods** for individual users from the <u>Users</u> function.

Back to Job details

Back to Main Screen

#### 11 LetUKnow 5.4 Duplicate a job

To duplicate a job, highlight an existing job and select **New Duplicate** from the <u>File menu</u> or the <u>main toolbar</u>. The <u>Job details</u> dialog will be displayed for the highlighted job and you can edit as required.

Use this function as a quick way to create lots of similar jobs.

Back to Main Screen

Back to Contents Page

#### 5.5 Edit a job

To edit a job, highlight an existing job and select **Edit** from the <u>File menu</u> or <u>main toolbar</u>. The <u>Job details</u> dialog will be displayed for the highlighted job and you can edit as required.

Back to Main Screen

Back to Contents Page

#### 5.6 Delete a job

To delete a job, highlight it and select **Delete** from the File menu or main toolbar.

Back to Main Screen

Back to Contents Page

#### 5.7 Select jobs

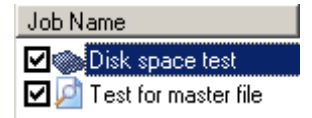

Check the box next to your chosen Job to "select it". A job will only be run if it is selected in this way.

Use this function to switch configured jobs "on" and "off" without having to delete them completely. If a job is required at a later date it can be reactivated with a simple mouse click.

Back to Main Screen

12

#### 5.8 Run all jobs

Select Run all jobs from the main toolbar to start all currently selected jobs.

Back to Main Screen

Back to Contents Page

#### 5.9 Run selected job

Select Run selected job from the main toolbar to start the job that is currently highlighted.

Back to Main Screen

Back to Contents Page

#### 5.10 Successful job

| 🐂 LetUknow [Running]                         |                                |                             |                 |                |                       |                    |
|----------------------------------------------|--------------------------------|-----------------------------|-----------------|----------------|-----------------------|--------------------|
| Eile <u>T</u> ools <u>V</u> iew <u>H</u> elp | )                              |                             |                 |                |                       |                    |
| 🛛 🗋 <u>N</u> ew 🏼 🖉 Edit 🗙 🖸                 | elete 🏾 🌬 <u>R</u> un all jobs | [> Run <u>s</u> elected job | 🕵 <u>U</u> sers | 🍈 Options      | 🔟 Message Builder     | 🔊 Log              |
| Job Name                                     | Туре                           | Details                     |                 |                | Lastrun               | Next run           |
| 🗹 🐑 Disk space test                          | Check Disk Space               | Test for a minimum of       | 100MB on dr     | ive "C"        | Today 08:59           | Today 09:00        |
| 🗹 🔎 Test for master file                     | File Must Exist                | The following file mus      | t exist (C:\Do  | cuments an     | Today 08:59           | Today 20:59        |
|                                              |                                |                             |                 |                | -                     |                    |
| Time                                         | Details                        |                             |                 |                |                       |                    |
| 💿 08/10/2003 08:57:10                        | LetUknow v2.00 BETA 5          | 5.2 started                 |                 |                |                       |                    |
| ✔ 08/10/2003 08:58:53                        | Job "Disk space test" wa       | as successful with 22,71    | 8 Mb free spa   | ace. Minimum ( | allowed is 100 Mb     |                    |
| ✔ 08/10/2003 08:59:33                        | Job "Test for master file"     | was successful - File lo    | cated (C:\Doo   | cuments and S  | ettings\0wner\Desktop | \VIP\Master\Ma     |
| ✔ 08/10/2003 08:59:34                        | Job "Disk space test" wa       | as successful with 22,71    | 8 Mb free spa   | ace. Minimum ( | allowed is 100 Mb     |                    |
| Idle                                         |                                |                             |                 |                | 🙂 No selecte          | ed jobs failed 🛛 🖽 |

Each time a job runs successfully, the result is displayed in the lower window next to a  $\checkmark$ .

Back to Main Screen

#### 13 LetUKnow 5.11 Failed job

| 🐂 LetUknow [Running]                         | ]                               |                             |                  |                  |                     | _ 0              | ×   |
|----------------------------------------------|---------------------------------|-----------------------------|------------------|------------------|---------------------|------------------|-----|
| Eile <u>T</u> ools <u>V</u> iew <u>H</u> elp | 5                               |                             |                  |                  |                     |                  |     |
| 🛛 📄 <u>N</u> ew 🏼 🖉 Edit 🗙 🛛                 | Delete 🏾 🌬 <u>R</u> un all jobs | [> Run <u>s</u> elected job | 🥵 Users 🛛 🧕      | ) Options        | 🔟 Message Builder   | 🔈 Log            |     |
| Job Name                                     | Туре                            | Details                     |                  | ĺ                | Last run            | Next run         |     |
| <b>⊠</b> ⊚Disk space test                    | Check Disk Space                | Test for a minimum of       | 100MB on drive   | "C"              | Today 09:24         | Today 09:25      |     |
| 🗹 🔎 Test for mas                             | File Must Exist                 | The following file          | must exist (C:   | 4                | Today 09:25         | Today 10:25      |     |
|                                              |                                 |                             |                  |                  |                     |                  |     |
|                                              |                                 |                             |                  |                  |                     |                  |     |
|                                              |                                 |                             |                  |                  |                     |                  |     |
|                                              |                                 |                             |                  |                  |                     |                  |     |
|                                              |                                 |                             |                  |                  |                     |                  |     |
|                                              |                                 |                             |                  |                  |                     |                  |     |
|                                              |                                 |                             |                  |                  |                     |                  |     |
|                                              |                                 |                             |                  |                  |                     |                  | _   |
| Time                                         | Details                         |                             |                  |                  |                     |                  |     |
| 08/10/2003 09:22:35                          | Job "Disk space test" wa        | is successful with 22,71    | 2 Mb free space  | e. Minimum al    | lowed is 100 Mb     |                  |     |
| ✔ 08/10/2003 09:23:36                        | Job "Disk space test" wa        | is successful with 22,71    | 2 Mb free space  | e. Minimum al    | lowed is 100 Mb     |                  |     |
| ✔ 08/10/2003 09:24:36                        | Job "Disk space test" wa        | is successful with 22,71    | 2 Mb free space  | e. Minimum al    | lowed is 100 Mb     |                  |     |
| 🔀 08/10/2003 09:25:17                        | Job "Test for master file"      | failed with the following   | information - Un | able to find fil | e "C:\Documents and | Settings\Owner\  |     |
| 08/10/2003 09:25:18                          | Sent On Screen notificati       | on via "NET SEND" to        | John Growler     |                  |                     | -                |     |
| 08/10/2003 09:25:18                          | Sent On Screen notificati       | on via "NET SEND" to        | Steve Ruddle     |                  |                     |                  |     |
| ✔ 08/10/2003 09:25:18                        | Sent On Screen notificati       | on via "NET SEND" to        | Trudie England   |                  |                     |                  |     |
|                                              |                                 |                             |                  |                  |                     |                  | •   |
| Idle                                         |                                 |                             |                  |                  | 🥮 1 SELECT          | ED JOB(S) FAILED | .:: |

If a job fails, the result is displayed in the lower window next to a imes. The failed Job Name will turn red as in the example above and the number of failed jobs will be displayed as below.

🥮 1 SELECTED JOB(S) FAILED 🖽

Solution: When a failed job is subsequently successful, the Job name will revert to its original font colour.

Back to Main Screen

### 5.12 View last result

Select **View last result** from the <u>View Menu</u> or <u>main toolbar</u> to see the last outcome of the currently highlighted job.

For example:

| Informa | Information 🔀                                                                                                    |  |  |  |
|---------|----------------------------------------------------------------------------------------------------|--|--|--|
| (į)     | 29/10/2003 14:23:50<br>Job "Test for master file" was successful - File located (C:\Documents and<br>Settings\Owner\Desktop\VIP\Master\Master) |  |  |  |
|         | ОК                                                                                                    |  |  |  |

Back to Main Screen

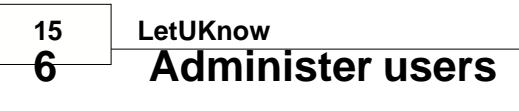

Select Users from the main toolbar to add, edit, change or delete a user.

| Administer Users               | ×              |  |  |  |
|--------------------------------|----------------|--|--|--|
| Add, change and delete users 🥵 |                |  |  |  |
| John Growler<br>Steve Ruddle   | Add            |  |  |  |
| Trudie England                 | <u>E</u> dit   |  |  |  |
|                                | <u>D</u> elete |  |  |  |
|                                |                |  |  |  |
|                                |                |  |  |  |
|                                | Class          |  |  |  |
|                                |                |  |  |  |

To add or change the properties of a user, fill in the appropriate details as below.

| User Details                  | 2                                                                                                    |
|-------------------------------|----------------------------------------------------------------------------------------------------|
| Set up details of use         | ers 🧏                                                                                                    |
| <u>N</u> ame                  | Steve Ruddle                                                                                                    |
| PC Name/User                  | SteveR                                                                                                    |
| Email address (MAPI)          | steve@ourplace.co.uk                                                                                                    |
| Email address ( <u>S</u> MTP) | steve@ourplace.net                                                                                                    |
| Notifty <u>V</u> ia           | <ul> <li>EMail notification via MAPI</li> <li>EMail notification via SMTP</li> <li>✓ Network Message</li> <li>Printer notification</li> </ul> |
|                               | <u> </u>                                                                                                    |

Select the methods that will be available this user.

Remember that you must enter all the information relevant to the chosen notification method. For example, if you select email (MAPI) you must provide an appropriate email address for this service.

To delete a user, highlight them in the user list and click **Delete**.

Back to Main Screen

Back to Contents Page

### 7 Options

The options menu is accessed from the <u>Tools Menu</u> or the <u>main toolbar</u> and is used to configure notification and logging preferences. The following tabs are available:

- email MAPI
- email SMTP
- on screen
- jobs/notify
- reports

Back to Main Screen

Back to Contents Page

#### 7.1 email MAPI

| Options                                    |                                                    | × |  |  |
|--------------------------------------------|----------------------------------------------------|---|--|--|
| Configure notification options and logging |                                                    |   |  |  |
| EMail MAPI                                 | EMail SMTP On Screen Jobs/Notify Reports           |   |  |  |
| <b>∨</b> Use <u>E</u> m                    | ail notification (MAPI)                            |   |  |  |
| <u>U</u> ser name                          |                                                    |   |  |  |
| <u>P</u> assword                           | Confirm                                            |   |  |  |
| P <u>r</u> ofile                           | Microsoft Outlook                                  |   |  |  |
| <u>S</u> ubject                            | *** IMPORTANT EMail notification from LetUknow *** |   |  |  |
|                                            |                                                    | 4 |  |  |
|                                            | <u> </u>                                           |   |  |  |

Check Use Email notification (MAPI) to enable user notification by this method.

Enter the appropriate **User name**, **Password**, **password confirmation** and **Profile** for this service.

Enter the **Subject**. This will be displayed at the top of all notification emails sent to users using this service.

Back to Main Screen

#### 17 LetUKnow -7.2 email SMTP

| Options               |                                                    | × |
|-----------------------|----------------------------------------------------|---|
| Configure noti        | fication options and logging 🥼                     | ) |
|                       | EMail SMTP On Screen Jobs/Notify Reports           |   |
| ✓ Use <u>E</u> mail r | notification (SMTP)                                |   |
| Port                  | 25 🜲                                               |   |
| S <u>M</u> TP Server  | pc                                                 |   |
| <u>F</u> rom address  | LetUknow@yourcompany.c                             |   |
| <u>S</u> ubject       | *** IMPORTANT EMail notification from LetUknow *** |   |
|                       | <u>D</u> K <u>Cancel</u>                           |   |

Check Use Email notification (SMTP) to enable user notification by this method.

Enter the appropriate **Port**, **SMTP Server** and **From address** for this service.

Enter the **Subject**. This will be displayed at the top of all notification emails sent to users using this service.

Back to Main Screen

Back to Contents Page

#### 7.3 on screen

| C | Options                                                                                               | ×    |
|---|----------------------------------------------------------------------------------------------------|------|
|   | Configure notification options and logging                                                            | 4    |
|   | EMail MAPI EMail SMTP On Screen Jobs/Notify Reports   Use Net Send (Windows NT)  Use Send To (Novell) |      |
|   | <u>O</u> K                                                                                            | icel |

Check the appropriate box to enable the on screen text messaging service that will be used for user notification.

Back to Main Screen

Back to Contents Page

#### 7.4 jobs/notify

| C | ptions                             |                               | ×         |
|---|------------------------------------|-------------------------------|-----------|
|   | Configure notification options and | 1 logging                     | 4         |
|   | EMail MAPI EMail SMTP On Scr       | een Jobs/Notify Reports       |           |
|   | Auto run selected jobs on startup  | Default jobs time             | 60 🜲      |
|   |                                    | Default jobs run type         | minutes 🔻 |
|   | Display notification failures      | Retain log history for (days) | 100 🜲     |
|   |                                    |                               |           |
|   |                                    |                               | Cancel    |
|   |                                    |                               |           |

When **Auto run selected jobs on startup** is checked, all selected jobs will automatically run on startup of LetUknow.

Select the **Default jobs time** in minutes or hours. This will set the default time interval between executions of the job.

When **Delete failed notifications** is enabled, all notifications that were not delivered successfully will be deleted.

When **Display notification failures** is enabled, notification failures will be displayed in the log.

Select the number of days to retain log history.

Is Log history can be retain for a maximum of 100 days.

Back to Main Screen

| ptions                                     | 2                  |
|--------------------------------------------|--------------------|
| Configure notification options and logging | 9 🦺                |
| EMail MAPI EMail SMTP On Screen Jo         | obs/Notify Reports |
| Weekly disk space                          | dd                 |
|                                            | Edit               |
|                                            | Delete             |

<u>0</u>K

<u>C</u>ancel

Click "Add" to compile a new report type.

| 🐄 Report Properties                                                                    | -DX         | 1 Report Propertie                                                                   | 25                         |         |
|----------------------------------------------------------------------------------------|-------------|--------------------------------------------------------------------------------------|----------------------------|---------|
| Select Jobs and Users to report on                                                     | 4           | Select Jobs and U                                                                    | lsers to report on         | 4       |
| Name                                                                                   |             | Name                                                                                 |                            |         |
| Weekly disk space                                                                      |             | Weekly disk space                                                                    |                            |         |
| Erequency                                                                              |             | Erequency                                                                            |                            |         |
| Weekly                                                                                 | •           | Weekly                                                                               |                            | •       |
| Time of day StartNextRun<br>09:15 • 08/10/2003<br>Jobs Users<br>Disk space test Choose | ▼<br>e Jobs | Time of day<br>03:15<br>Jobs Users<br>John Growler<br>Steve Ruddle<br>Trudie England | StartNextRun<br>08/10/2003 | e Users |
| <u>D</u> K <u>C</u> ancel                                                              | Help        |                                                                                      | <u>QK</u> ancel            | Help    |

Give the Report a Name, Frequency, time of day and date for the start of next run.

You then need to select all the **Jobs** and **Users** that will be included in the Report by clicking "Choose Jobs" or "Choose Users" as appropriate. The following dialogs will be displayed:

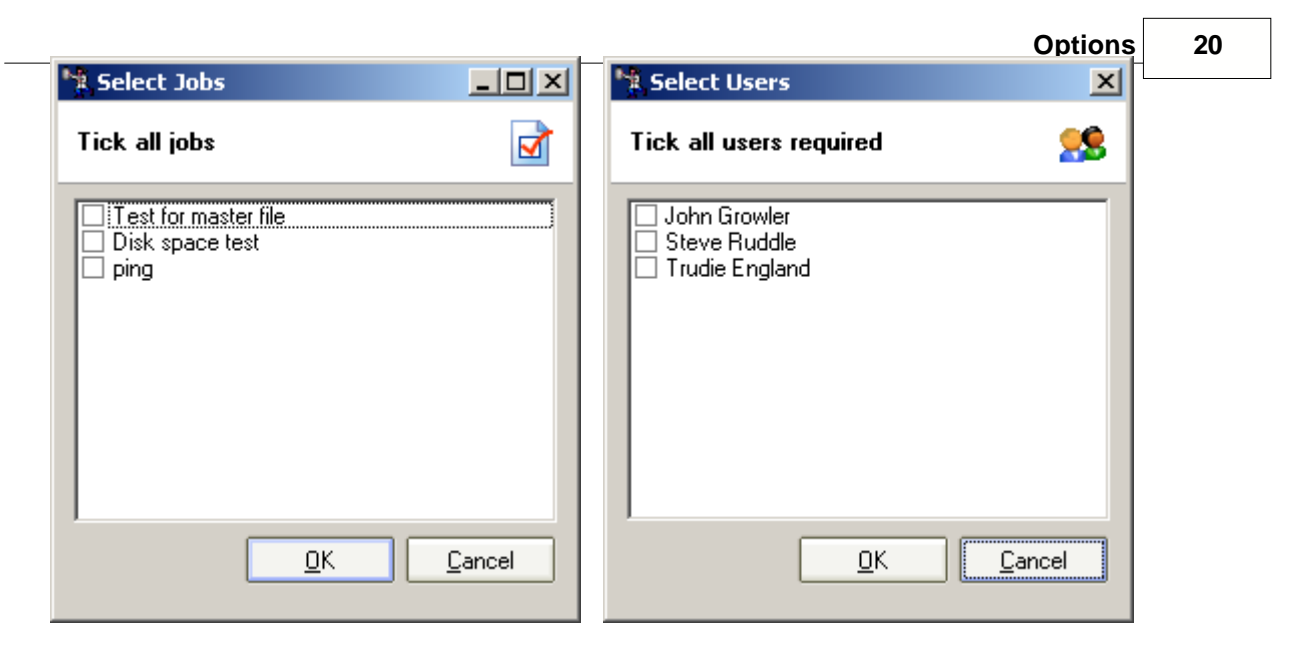

Simply tick the required elements and they will be included in the Report. Reports will be emailed to the appropriate users by their selected email method.

Back to Main Screen

Back to Contents Page

.

#### LetUKnow

## Message builder

The message builder lets you customise on screen and email messages . Select Message Builder from the  $\underline{\text{Tools menu or }}$  main toolbar.

| 🙀 Message Builder                                |        |
|--------------------------------------------------|--------|
| Customise on screen and email messages           | 1      |
| Original word(s)                                 |        |
| Word(s)                                          |        |
| "NET SEND"                                       | Add    |
| Cannot ping host                                 |        |
| Error sending Email                              |        |
| File located                                     | Delete |
| File not found<br>free space. Minimum allowed is |        |
| has been detected. Minimum allowed is            |        |
| has been found                                   |        |
| host responded                                   |        |
| is                                               |        |
| Job                                              |        |
| Low disk space                                   |        |
| Maximum folder size allowed is                   |        |
| Performing notifications                         |        |
| Printed notification for                         |        |
| Running                                          |        |
| Sent Email notification to                       |        |
| Sent On Screen notification via                  |        |
|                                                  |        |
|                                                  | Claus  |
|                                                  |        |

Click Add to create a new message.

| Word Properties        | ×                                         |
|------------------------|-------------------------------------------|
| Original word(s)       |                                           |
| <not entered=""></not> |                                           |
| Actual word(s)         |                                           |
|                        |                                           |
|                        | <u>R</u> estore <u>D</u> K <u>C</u> ancel |

Write your new message and click **OK** to save. New messages will be available for selection when you configure the notification for a <u>new job</u>.

22

Is you edit an existing message you can revert to the original text by clicking **Restore**.

Back to Main Screen

Back to Contents Page

## 9 Log

Select Log from the View menu or main toolbar to view log details.

| 🦎 Log Inl                                    | ormation                                                                                                    |                                                                                  |                                                                            |                                        |                                                                              |                              |                              |                               |        |
|----------------------------------------------|----------------------------------------------------------------------------------------------------|----------------------------------------------------------------------------------|----------------------------------------------------------------------------|----------------------------------------|------------------------------------------------------------------------------|------------------------------|------------------------------|-------------------------------|--------|
| View and                                     | Save info                                                                                                    | rmation about                                                                    | all or sele                                                                | ected                                  | jobs                                                                         |                              |                              |                               |        |
| Filter on jo                                 | <all jobs<="" th=""><th>&gt;</th><th></th><th>•</th><th>Filter on <u>e</u>ntries</th><th><all entries=""></all></th><th></th><th></th><th>- 🧕</th></all> | >                                                                                |                                                                            | •                                      | Filter on <u>e</u> ntries                                                    | <all entries=""></all>       |                              |                               | - 🧕    |
| From                                         | 27/10/2                                                                                                    | 003 🔻                                                                            | To                                                                         | 27/1                                   | 0/2003 🔹                                                                     | ]                            |                              |                               |        |
| Time                                         |                                                                                                    | Details                                                                          |                                                                            |                                        |                                                                              |                              |                              |                               |        |
| 27/10/20<br>27/10/20<br>27/10/20<br>27/10/20 | 03 15:07:09<br>03 15:08:11<br>03 15:57:35<br>03 15:57:49<br>03 16:09:20                                                                                  | LetUknow v2.<br>Job ''Test for<br>Job ''Test for<br>LetUknow v2.<br>LetUknow v2. | 00 BETA 5.<br>master file" (<br>master file" (<br>00 BETA 5.<br>00 BETA 5. | 2 starl<br>was su<br>2 shul<br>2 starl | ted<br>uccessful - File locat<br>uccessful - File locat<br>tting down<br>ted | ed (C:\Docur<br>ed (C:\Docur | nents and Se<br>nents and Se | ttings\Owner\<br>ttings\Owner | D<br>D |
| <b>*</b> 3 CS                                | ¥                                                                                                    |                                                                                  |                                                                            |                                        |                                                                              |                              |                              |                               | lose   |
| Entries = 5                                  |                                                                                                    |                                                                                  |                                                                            |                                        |                                                                              |                              |                              |                               |        |

You can specify the exact dates that you are interested in and filter the information according to Job name and log entry. The possible log entries are:

- failed job
- successful job
- successful notification
- failed notification
- internal error
- startup/shutdown

The log can be exported.

Back to Main Screen

## 23 LetUKnow

#### 9.1 print yesterday's log

Select **Print yesterday's log** from the <u>Tools menu</u> to print a copy of the log from the preceding day.

Back to Main Screen

Back to Contents Page

#### 9.2 Export log

Click **CSV** at the bottom of the log viewer to export the details in CSV file format.

Back to Main Screen

Back to Contents Page

### 10 System tray

LetUknow can be minimised to sit in your system tray, saving you room on your screen.

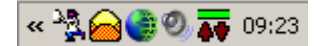

The system tray context menu looks like this.

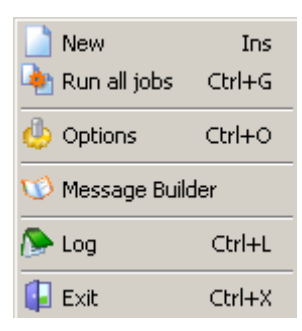

Click on image for more details.

Back to Main Screen

### 11 Context menu

A Context Menu refers to additional functions can be access by right-clicking the mouse at certain points on the screen.

Back to Main Screen

Back to Contents Page

### 12 About

Displays the version number of LetUknow that you are running.

Back to Main Screen

Back to Contents Page

### 13 Tip of the day

Shows the current "Tip of the Day". Check box to view a tip at startup.

Back to Main Screen

Back to Contents Page

### 14 Exit

Select Exit from the File Menu to exit LetUknow.

Back to Main Screen

Getting started 3

# - G -

failed job 13 File menu 6

# - F -

edit a job 11 edit user properties 15 email reports to users 19 exit 24 expoty log 23

# - E -

delete a job 11 delete user 15 duplicate a job 11

# - D -

close 24 configure email (MAPI) 16 configure email (SMTP) 17 configure job and notify options 18 configure reports 19 contacting MH Software 4 Context menu 24 create a job 8

# - C -

About LetUknow 24 Add ajob 8 add user 15 administer users 15 all jobs 12

# - A -

25 LetUKnow Index

# - H -

job types

last result

main menu

main screen

MH Software

- N -

new job

- 0

notification

on screen

- P -

print log

- R -

reports

- S

select job

select jobs

shutdown

run all jobs

run selected jobs

Options menu

message builder

8

22

log

Help contents 3

9

14

8

5

4

10

17

23

19

12

12

24

11

12

16

21

Help menu 7

|            |   | Index | 26 |
|------------|---|-------|----|
| Start horo | 3 |       |    |
| Start here | 5 |       |    |

Start here 3 successful job 12 system tray 23

7

5

15

- T -

Tip 24 Tools menu

- U -

- V -

version

view log

- W -

- Y -

View menu 7

yesterday's log

useful features

user properties

user screen 5

24

22

what does LetUknow do? 4

23